## EMERGENCY 5 Performance Messung

## Schritt 1: Sammeln Sie Hardware Informationen

- 1. Öffnen Sie die Windows Programmsuche und suchen Sie nach "DxDiag". Starten Sie die Anwendung.
- 2. Klicken Sie auf "Alle Informationen speichern…"
- 3. Senden Sie uns die resultierende Text-Datei

## Schritt 2: Messen Sie was auf Ihrem System die Spielleistung negativ beeinflusst

- 1. Laden Sie die Kostenlose Software <u>"Very Sleepy</u>" herunter
  - a. Direkter Link: <u>verysleepy\_0\_82.exe [3.86MB] Installer</u>
- 2. Starten Sie das Spiel im Fenstermodus, ändern Sie dafür folgende Einstellung mit einem Texteditor
  - a. "C:\Users\<Benutzername>\AppData\Roaming\Promotion Software GmbH\Emergency 5\emergency\_5\_settings.json"
  - b. "qsf::RendererSettingsGroup" -> "Fullscreen": "false"
- 3. Beim ruckelnden Spiel
  - a. Starten Sie die Installierte Anwendung "Very Sleepy"
  - b. Klicken Sie auf den Prozess "emergency5.exe" in der linken Tabelle
  - c. Doppelklicken Sie auf den ersten Eintrag in der rechten Tabelle

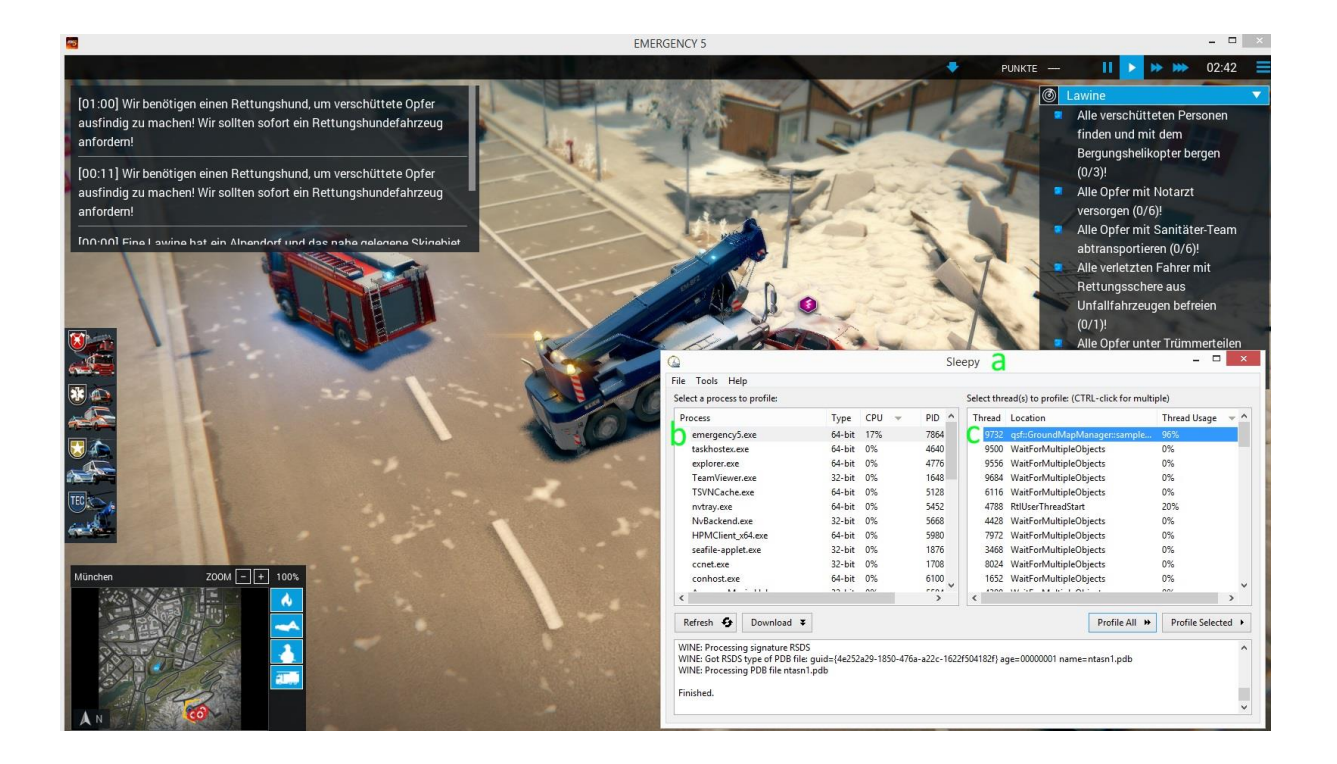

4. Messen Sie ca. 10 Sekunden lang. Drücken Sie anschließend auf OK um die Messung abzuschießen.

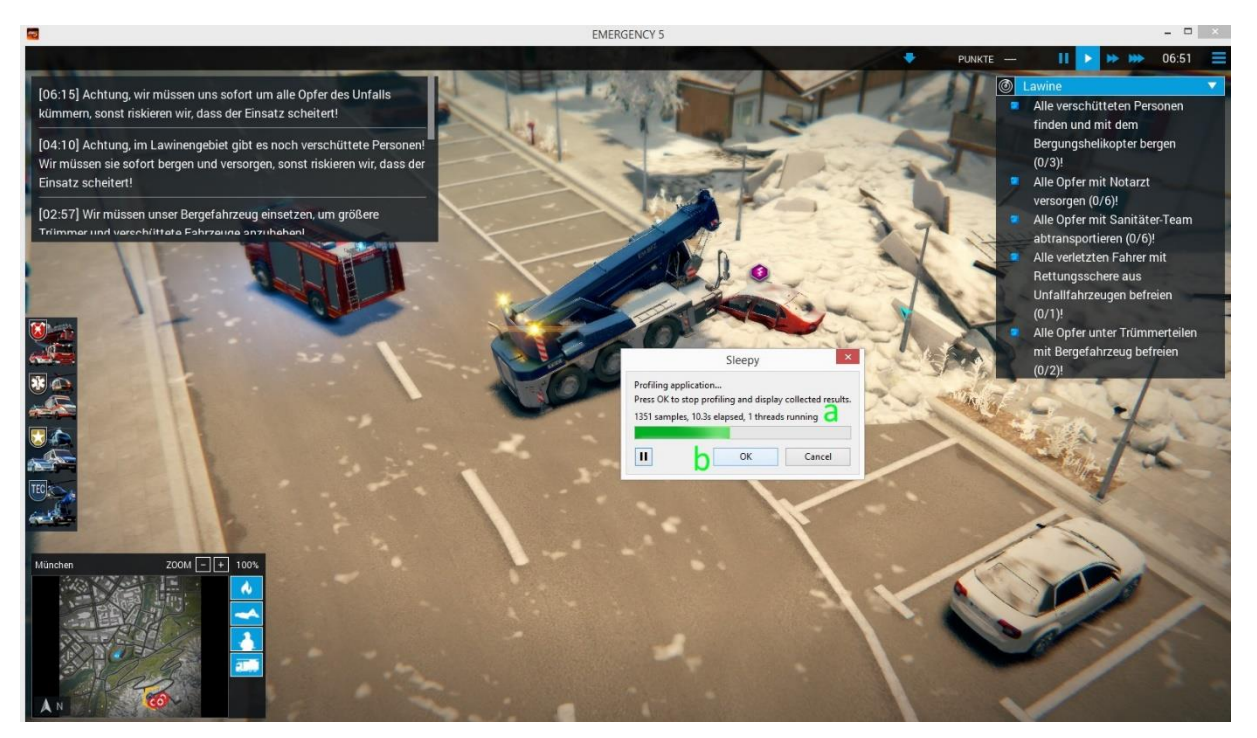

5. Im erscheinenden Fenster: "File" -> "Save File As" -> Datei speichern. Senden Sie uns die resultierende Datei an Emergency5@world-of-emergency.com